# **Creating an Absence**

😴 absence-help.frontlineeducation.com/hc/en-us/articles/115003265407-Creating-an-Absence

Each district manages its system in a different way. If you see an option in this guide that does not show on your screen, then your district may not have enabled that option.

The Absence Management system is designed for employees to create their own absences in the system. But, as an Administrator, you may have to create an absence for an employee from time to time when certain circumstances arise.

To start the creation process: click the **Create Absence** button found in the "Quick Actions" box on your home page, reference the "Absences" option in your side navigation, or directly search for an employee.

| Abse | ence Ma | anagement                                  | <ul> <li>✓ Victoria Cou</li> </ul> | nty Scho    | ool District ~                                       |                                    | C                          | ) Searc                                 | h                                           |                       | 0                                   | F<br>Cai | tose Tyler ~<br>mpus User                                   | Q        |
|------|---------|--------------------------------------------|------------------------------------|-------------|------------------------------------------------------|------------------------------------|----------------------------|-----------------------------------------|---------------------------------------------|-----------------------|-------------------------------------|----------|-------------------------------------------------------------|----------|
|      |         | Summary f<br>All Schools<br>Total          | for: 01/22/2020                    | l <<br>Scho | Today ><br>Nols T All Emp<br>Filled<br>1<br>[100.0%] | Ab<br>loyee Type(s<br>No s<br>Requ | sences Va                  | cancies<br>nployee Ty<br>2<br>Dy<br>REI | npes V<br>AN<br>22<br>AILY<br>PORT<br>Print | Quid<br>Q<br>Cr<br>Aj | confirmation Number<br>eate Absence | Crea     | Search G<br>ate Vacancy<br>oncile 11<br>In the p.<br>30 day | ast<br>s |
|      |         | 1 Fille<br>Conf# •<br>401180132<br>Absence | <b>Name</b><br>Banner, Robert      | \$          | <b>School</b><br>Victoria County Co                  | ¢<br>mmunity                       | <b>Reason</b><br>Jury Duty | ¢                                       | Shift                                       | *                     | <b>Substitute</b><br>Julie Chen     |          | Created<br>1/22/2020<br>9:07 AM                             | \$       |

If you did not directly search for an employee, then the first step in absence creation involves the selection of the employee who

requires the absence. You can search for the employee by their last name via the search box, or you can narrow down results and select the first letter of the employee's last name via the letter selector.

With the employee located, click the radio button beside the employee's name and click Fill out Details to proceed.

| Absence: Create Absence |                    |            | Select Employee F | ill out Details Review & Confirm Done |
|-------------------------|--------------------|------------|-------------------|---------------------------------------|
| Step 1: Select Employee |                    |            |                   | Next Step: 🗸 Fill out Details         |
| Search: Q Last Name     |                    |            |                   |                                       |
| Search by Letter        | Name               | Identifier | Phone             | School                                |
|                         | А                  |            |                   |                                       |
|                         | Assaad, Tamer 🚥    | 927206618  | (555) 555-1284    | Dell Middle School (+2)               |
| FGHIJ                   | В                  |            |                   |                                       |
| K L M N O               | 🔵 Banner, Robert 🎟 | 927206637  | (777) 686-0230    | Victoria County Community Scho        |
| P Q R S T               | 🔵 Barker, Bob 🚥    | 9128345670 | (912) 834-5670    | Victoria County Community Scho        |
| U V W X Y               | 🔵 Bauer, Jack 🎟    | 927206648  | (555) 555-1314    | Dell Middle School                    |
| ZAII                    | 📄 Blanche, Barry 🚥 | 927206612  | (555) 555-1278    | Dell Middle School                    |

On the second step, you will fill out the absence and task-oriented details.

The absence wizard allows you to alternate between one of two visibility modes (e.g. "Day" or "Variation"). Both offer similar functionality, but each provides a different view/method to enter your absence details. Select a tab below for a walkthrough of each option.

- "Day" View
- "Variation" View

# Absence Details ("Day" View)

Once a user is selected, the system will provide a pop-up box where you will enter the absence information. **\*This "Day"** view proves especially helpful when creating a multi-day absence.

| Absence: Creat                                              | e Absence                                                                    | Select Employee Fill                     | out Details Review & Confirm Done                          |
|-------------------------------------------------------------|------------------------------------------------------------------------------|------------------------------------------|------------------------------------------------------------|
| Step 2: Fill out Abse                                       | nce Details for Assaad, Tamer<br>Add Days to Absence                         | View by Day Variation                    | Next Step:  Review & Confirm  NCE SUMMARY                  |
|                                                             | Start DateEnd DateStart DateEnd Date                                         | Su M Tu W Th F Sa                        | stitute Required                                           |
|                                                             | School Select One                                                            | Absence TypeStart TimeEnd TimeFull Day\$ | Hold                                                       |
| Notes & Attachr<br>Notes to Admini:<br>Wiewable only by Adu | Absence Reason          None Available       \$         Budget Code       \$ | Accounting Code                          | o Dates Selected<br>o School Selected<br>o Reason Selected |
|                                                             | Select One                                                                   | None Available                           |                                                            |
|                                                             |                                                                              | Cancel Add Day(s)                        |                                                            |

This pop-up includes the following:

| Absence<br>Details |                                                                                                    |
|--------------------|----------------------------------------------------------------------------------------------------|
| Start/End<br>Date  | The calendar allows you to select the dates when your absence will occur. Click the "From" and "To" calendar icons to choose a date range.                                                                                          |
| School             | If the employee works at more than one location, you will need to designate where this absence will occur via the "School" dropdown.                                                                                                |
| Absence<br>Reason  | This dropdown lets you choose the reason for this absence (e.g. Extra Sub, Open Position, etc.).                                                                                                    |
| Absence Type       | This dropdown allows you to set the absence as a full day, half day AM, half day PM, or custom time.                                                                                                    |
| Start/End<br>Time  | These entries allow you to change the times by clicking on the text boxes and typing in your desired times. *If enabled, you may also have the option to enter/adjust a separate substitute report time (as outlined <b>here</b> ). |
| Budget Code        | This dropdown allows you to choose a budget code for this absence.                                                                                                    |
| Accounting<br>Code | This dropdown allows you to choose an accounting code for the absence.                                                                                                    |
| Add Days           | Once you are finished, click Add Days to include these days into the absence wizard.                                                                                                    |

Once the initial details of the absence are created, you can review your entries and add attachments, as needed, prior to completing the creation process.

The "Day" view will include your previously entered information at the top (e.g. the date(s), location, absence reason, etc.). \*If any of this information needs to be updated, you can select the **Add Day(s)** button, or you can add the updates directly via this page.

Absence: Create Absence

|                                                                                                    | Select Employee                                                                   | Fill | out Details Review & Confirm Done                                                                                                    |
|----------------------------------------------------------------------------------------------------|-----------------------------------------------------------------------------------|------|----------------------------------------------------------------------------------------------------|
| Step 2: Fill out Absence Details for Assaad, Tamer                                                                                               | View by Day Variation                                                             |      | Next Step: 🗸 Review & Confirm                                                                                                    |
| Viewing by day Add Day(s)                                                                                                    |                                                                                   | *    | ABSENCE SUMMARY                                                                                                    |
| DateSchool05/28/2020 Dell Middle SchoolThursdayDell Middle SchoolUPersonal DayBudget CodeSelect OneSelect OneAccounting CodeSelect OneSelect One | Absence Type     Start Time     End Time       Full Day     08:00 AM     04:00 PM | Ē    | Substitute Required<br>Yes<br>Hold Until<br>No Hold<br>U Thursday, May 28, 2020<br>U Friday, May 29, 2020<br>Dell Middle School<br>8:00 AM - 4:00 PM<br>Personal Day |
| DateSchool05/29/2020 ●□Friday□UPersonal Day●Budget CodeSelect One\$Accounting Code\$Select One\$                                                 | Absence Type     Start Time     End Time       Full Day     08:00 AM     04:00 PM | Ē    |                                                                                                    |
| Notes & Attachments                                                                                                    |                                                                                   | *    |                                                                                                    |
| Notes to Administrator<br>(Viewable only by Administrator and Employee)                                                                          | Notes to Substitute<br>(Viewable by Administrator, Employee, and Substitute)      |      |                                                                                                    |

| <br>255 character(s) left | 255 character(s) left |
|---------------------------|-----------------------|
|---------------------------|-----------------------|

# **Substitute Required**

This "Substitute Required" option may already be predetermined for you, but in some cases, you may be permitted to choose whether a substitute is needed. If this scenario applies, click the dropdown beneath the Absence Summary to choose between the "Yes" or "No" option, based on your need.

|                          | View by Da          | y Variation          |   | Next Step: 🗸 Review & Confi | irm |
|--------------------------|---------------------|----------------------|---|-----------------------------|-----|
|                          |                     |                      | * | ABSENCE SUMMARY             | ^   |
| Absence Type<br>Full Day | Start Time•08:00 AM | End Time<br>04:00 PM |   | Substitute Required         |     |
|                          |                     |                      | 圃 | Hold Until<br>No Hold       | \$  |

# Putting the Absence on Hold

When creating an absence, you will have the option to put the absence on hold. This means that substitutes will not be able to see the absence as an available job until a time determined by you. Use the dropdown menu to choose how long you would like

to put the absence on hold once it is created.

We suggest you refrain from using the hold feature unless it is deemed absolutely necessary. The sooner a job goes out for substitutes to see, the faster the job will be filled!

|                          | View by Day Variation                   | Next Step: 🗸 Review & Confirm                                                                                                    |
|--------------------------|-----------------------------------------|----------------------------------------------------------------------------------------------------|
|                          |                                         | ABSENCE SUMMARY                                                                                                    |
| Absence Type<br>Full Day | Start Time End Time   08:00 AM 04:00 PM | Substitute Required         Yes ♥         Hold Until         No Hold         ✓ No Hold         ✓ No Hold         Hold For 10 Minute(s)         Hold For 30 Minute(s)         Hold For 1 Hour(s)         Hold For 2 Hour(s)         Hold For 12 Hour(s)         Hold For 1 Day(s)         Hold Until 1 Day(s) before Absence Start         Hold Until 12 Hour(s) before Absence Start |
| Absence Type             | Start Time End Time                     | Hold Until 4 Hour(s) before Absence Start<br>Hold Until 2 Hour(s) before Absence Start<br>Hold Until 1 Hour(s) before Absence Start                                                                                                    |

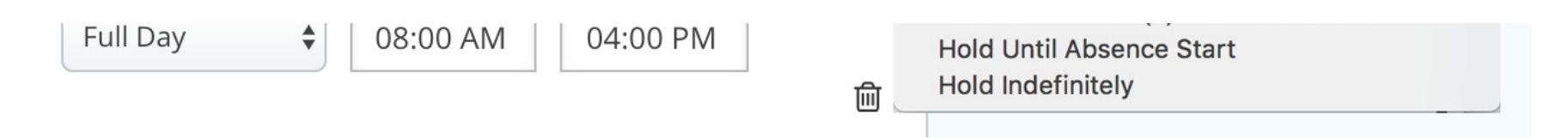

### Notes

There are three different types of notes that can be added to an absence.

### Note Types

**Notes to Administrator** Viewable by Admin and Employee.

**Notes to Substitute** Viewable by Admin, Employee, and Substitute.

Admin-Only Notes Viewing by Admin only.

### **Notes & Attachments**

### Notes to Administrator

(Viewable only by Administrator and Employee)

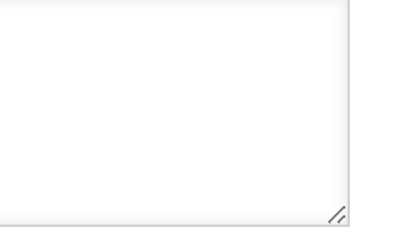

### 255 character(s) left

### **Admin-Only Notes**

(Viewable only by Administrator)

### Notes to Substitute

(Viewable by Administrator, Employee, and Substitute)

Please remember to feed Frodo, the classroom's hamster mascot.

193 character(s) left

 $\diamond$ 

255 character(s) left

## Attachments

When creating an absence, the employee will have the option to attach files (e.g. lesson plans, seating charts, etc.) to the absence for the substitute to download. As the admin, you can attach files to an absence as well.

One way to attach a file is to drag the file from your computer into the designated area on the absence creation screen.

| Abse                         | nce Management ~ Victo                               | oria County School Distr                   | Q Search                                  | ?          | Absent                                           | ce Request                                           |
|------------------------------|------------------------------------------------------|--------------------------------------------|-------------------------------------------|------------|--------------------------------------------------|------------------------------------------------------|
| <ul><li>→</li><li></li></ul> | Admin-Only Notes<br>(Viewable only by Administrator) |                                            |                                           |            | 2016<br>2017 and 2018<br>2019<br>Absence Request | <ul> <li>Lesson Plan</li> <li>Lesson Plan</li> </ul> |
|                              |                                                      |                                            | 255 charact                               | er(s) left |                                                  |                                                      |
| in ô                         | File Attachments<br>DRAG AND DROP<br>FILES HERE      | <b>Uploaded Files</b><br>No Uploaded Files | Related Files<br>쥆 Homework schedule.docx |            |                                                  |                                                      |
| :://                         | Choose a file                                        |                                            |                                           |            |                                                  |                                                      |

| A | Previous Step: Select Employee |  |
|---|--------------------------------|--|
|   |                                |  |

The other option is to click the **Choose File** button and browse your computer for the file to attach.

Keep in mind that once a file is uploaded, you can select the **pencil icon** to edit the description, or you can click click the **delete icon** to delete the file, if needed.

### **File Attachments**

|                             | Uploaded Files   | Related Files          |  |  |
|-----------------------------|------------------|------------------------|--|--|
| DRAG AND DROP<br>FILES HERE | Lesson Plan.docx | Homework Schedule.docx |  |  |
|                             |                  |                        |  |  |
| Choose a file               |                  |                        |  |  |

Once you have filled out the required and optional information, click the blue **Review & Confirm** button to proceed to the final step.

|                          | View by Day | Variation            |   | Next Step: 🗸 Review & Confi | rm |
|--------------------------|-------------|----------------------|---|-----------------------------|----|
|                          |             |                      | ~ | ABSENCE SUMMARY             | ^  |
| Absence Type<br>Full Day | Start Time  | End Time<br>04:00 PM |   | Substitute Required         |    |

| 圃 | Hold Until |  |
|---|------------|--|
|   | No Hold    |  |

Need to create a more complex absence? Check out the article Using Absence Variations. The Review & Confirm page allows you to review all the absence details and perform one of the following steps:

# Page OptionsMake ChangesFill out Details if you need to go back and edit a previous step.Create AbsenceClick Create Absence to create the absence and save your work.Assign<br/>SubstituteClick the Create Absence and Assign Sub button to save the absence and assign a substitute of your choosing.

To learn more about substitute assignments, please review Assigning a Substitute while Creating an Absence.

| Absence: Create Abs                                     | sence                            |               |                 | Select Employee | Fill out Details                          | Review & Confirm | Done |
|---------------------------------------------------------|----------------------------------|---------------|-----------------|-----------------|-------------------------------------------|------------------|------|
| Step 3: Review and Confirm                              | details for <b>Assaad, Tamer</b> |               | Next Step: 🗸    | Create Absend   | e and Assign Sub                          | ✓ Create Abse    | ence |
| Viewing by day                                          |                                  |               |                 |                 | ABSENCE SUMMAR                            | Y                | ^    |
| 05/28/20 Thursday<br>Dell Middle School<br>Personal Day |                                  | Absence Times | 8:00AM - 4:00PM | (Full Day)      | Substitute Require<br>Yes 🗘<br>Hold Until | ed               |      |
| Budget Code<br>None Selected                            | Accounting Code<br>None Selected |               |                 |                 | No Hold                                   |                  | \$   |

| 05/29/20 Friday<br>Dell Middle School<br>Personal Day<br>Budget Code<br>None Selected     | <b>Accounting Code</b><br>None Selected | Absence Times | 8:00AM - 4:00PM (Full Day) | <ul> <li>U Thursday, May 28, 2020</li> <li>U Friday, May 29, 2020</li> <li>Dell Middle School <b>1</b></li> <li>8:00 AM - 4:00 PM</li> <li>Personal Day</li> </ul> |
|-------------------------------------------------------------------------------------------|-----------------------------------------|---------------|----------------------------|----------------------------------------------------------------------------------------------------|
| Notes & Attachments                                                                       |                                         |               |                            |                                                                                                    |
| Notes to Administrator                                                                    | None                                    |               |                            |                                                                                                    |
| <b>Notes to Substitute</b> Please remember to feed Frodo, the classroom's hamster mascot. |                                         |               |                            |                                                                                                    |
| Admin-Only Notes                                                                          | None                                    |               |                            |                                                                                                    |

If you create the absence (and opt to assign the sub at a later time), you will see a green box that contains a confirmation number. \*This number can be used at a later time to search for the absence in the system.

Below the green box is where you can take a number of "Next Step" actions including assigning a sub, approving/denying the absence, deleting the absence, and a few other options.

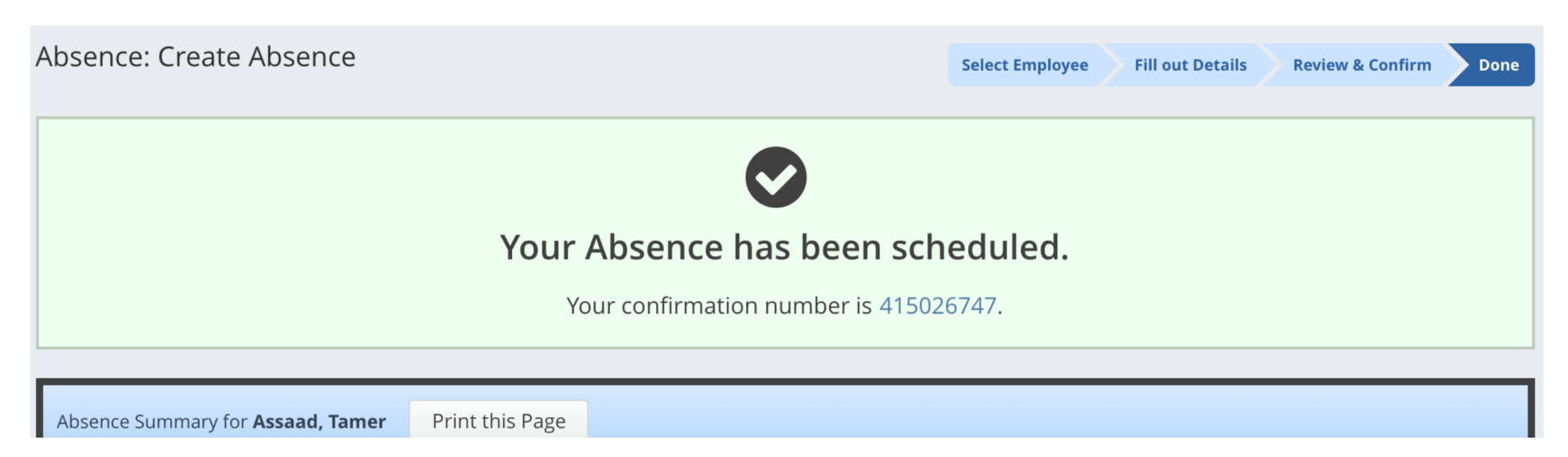

|                         |                            | Next Steps                                                                         |
|-------------------------|----------------------------|------------------------------------------------------------------------------------|
| Substitute Required     | Yes                        |                                                                                    |
| File Attachments        | 2 Files (View File)        | View Absence Assign Sub to this Position                                           |
| Notes to Administrator  | None                       | Approval Status: Unapproved                                                        |
| May 28 - May 29 0 out o | f 2 Days Reconciled        | Approvals Received: 0/1<br>Last Approval Action: Not Available                     |
| School                  | Dell Middle School         | Comments:                                                                          |
| Absence Reason          | Personal Day               | *                                                                                  |
| Start/End Times         | Full Day (8:00 AM-4:00 PM) | <i>li</i>                                                                          |
|                         |                            | 255 character(s) left <ul> <li>Approve</li> <li>Deny</li> <li>Deny Part</li> </ul> |
|                         |                            | Assaad, Tamer<br>Create another Absence                                            |
|                         |                            | Logout of Aesop                                                                    |
| X Delete this Absence   | Hold for 30 minutes        |                                                                                    |

© Copyright 2020 Frontline Education